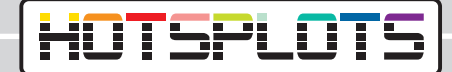

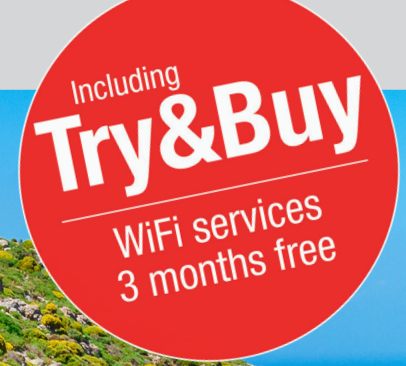

## Setting up a WiFi hotspot Bosch Coach MediaRouter

hotsplots GmbH www.hotsplots.de

## HOTSPLOTS

 $\wedge$ 

## Before you start setting up, please make sure that:

- Are all cables plugged in? (e.g. power supply, LTE antenna).
- Insert the SIM card into one of the two designated slots.
- Write down the serial number and the WLAN password (or make sure you have the BOSCH information card at hand).
- Connect to the WLAN (The SSID will be something like Bosch Router 12345 normally the last 5 digits of the serial number are used).

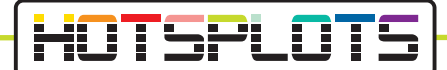

1. After successful connection with the BOSCH Coach MediaRouter, please open a browser and navigate to the URL 192.168.1.1 or enter the address 'http://bosch. router' in your browser.

|                                                                                                    | <b>BOSCH</b><br>Invented for life |
|----------------------------------------------------------------------------------------------------|-----------------------------------|
| Login                                                                                                   |                                   |
| You need administrator privileges to enter user interface of router. To do this, please enter the syste | em password.                      |
| Password                                                                                                |                                   |
|                                                                                                    |                                   |
| Login Cancel                                                                                            |                                   |
|                                                                                                    |                                   |
|                                                                                                    | English                           |

2. Log in here with your access data.

The default password is 'admin'. You can change this password after logging in for the first time.

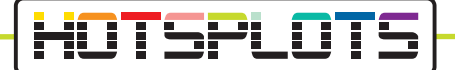

3. Under 'Overview' navigate to the SIM card settings. Enter the SIM card PIN in the field provided and select the provider of your data card.

|                                                     |                                                                       |                                                                             |                                                          | BOSCH<br>Invented for life |
|-----------------------------------------------------|-----------------------------------------------------------------------|-----------------------------------------------------------------------------|----------------------------------------------------------|----------------------------|
| ft 📮 🖩 Overview                                     | 🗛 Position 📲 Media Server 🖌 Settings - 🔺                              | Services 🗍 Help                                                             | _                                                        | _                          |
| SIM setup                                           |                                                                       | WLAN                                                                        |                                                          |                            |
| No PIN available - Not<br>PIN (primary)             | connected           PIN         ©           3 of 3 attempts remained. | Connection<br>Router IP<br>Network name(SSID)<br>Network mode<br>Encryption | 192.168.1.1<br>Bosch Router 012345<br>Mixed bigm<br>WPA2 |                            |
| Save changes                                        |                                                                       | Connected devices (1                                                        | 192 168 1 61                                             |                            |
| SIM Selection                                       |                                                                       |                                                                             | 102.100.101                                              |                            |
| Active SIM                                          | Automatic -                                                           |                                                                             |                                                          |                            |
| Internet                                            |                                                                       |                                                                             |                                                          |                            |
| Connection<br>Internet IP<br>SIM profile<br>Roaming | No network available<br>No selected profile<br>Deactivated            |                                                                             |                                                          |                            |
| SIM cards<br>SIM Slot 1<br>SIM Slot 2               | Walting for PIN<br>No SIM card inserted                               |                                                                             |                                                          |                            |
| Public hotspot settings                             |                                                                       |                                                                             |                                                          |                            |
|                                                     |                                                                       |                                                                             |                                                          |                            |

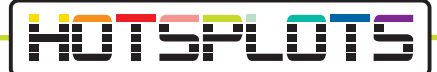

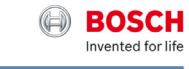

| SIM setup                                                                                                    | WLAN                                                                                                    |                                                                              |
|----------------------------------------------------------------------------------------------------|----------------------------------------------------------------------------------------------------|------------------------------------------------------------------------------|
| No selected profile<br>Vot connected<br>A profile was automatically identified for your SIM card.<br>Rese select a profile from the list below! | <br>Connection<br>Router IP<br>Network name(SSID)<br>Network mode<br>Encryption<br>Connected devices (1<br>M30-70 | 192168 1.1<br>Bosch Rovder 012345<br>Mixed bigh<br>WPA2<br>I)<br>192168 1.61 |
| Bild Mobil - BILD Mobilportal<br>APN: access.vodatone.de<br>Bild Mobil - Contract<br>APN: web.vodatone.de                                       |                                                                                                    |                                                                              |
| Bild Mobil - BILDmobil Speedstick (Surfpakete)<br>APN: event.vodalone.de<br>Vodafone<br>APN: web.vodalone.de                                    |                                                                                                    |                                                                              |
| Vodafone - WebSessions<br>APN: event.vodafone.de                                                                                                |                                                                                                    |                                                                              |
| 1&1 - Mobile Broadband<br>APN: web.vodafone.de                                                                                                  |                                                                                                    |                                                                              |
| 1&1 - Mobile Web<br>APN: mail.partner.de                                                                                                    |                                                                                                    |                                                                              |
| Vodafone DE - Vodafone DE<br>APN: web.vodafone.de                                                                                               |                                                                                                    |                                                                              |

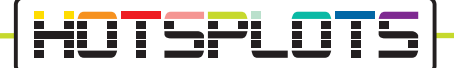

4. Now please check the information in the menu 'Settings' > 'Device information'. HOTSPLOTS services are only available for software versions 1.1.466 or later.

HOTSPLOTS Try&Buy offer is available from version 1.1.1162. You will find more information starting from point 9 in this document.

|                                                                                                    | (A) BOSCH<br>Invented for life                                                                          |
|----------------------------------------------------------------------------------------------------|----------------------------------------------------------------------------------------------------|
| ♠ ➡ Overview A Position ➡ Media Server                                                                           | ✓ Settings Services ■ Help                                                                              |
| SIM Selection                                                                                                    | Internet<br>Cascading                                                                                   |
| Active SIM Automatic +                                                                                           | WLAN<br>SIM Perferences<br>Landing Page Router IP 192.168.1.1<br>Services Ime(SSID) Bosch Router 012345 |
| Internet                                                                                                    | System settings<br>Domain filtering                                                                     |
| Connection<br>Internet IP 123.123.123.123<br>SIM profile T-Mobile(Telekom) - T-Mobile LTE<br>Roaming Deactivated | Update devices (1)<br>Device information MS0-70 192.168.1.61<br>Logout                                  |
| SIM cards<br>SIM Slot 1 SIM card active<br>SIM Slot 2 No SIM card inserted                                       |                                                                                                    |
| Public hotspot settings                                                                                          |                                                                                                    |
| Provider hotsplots<br>Hotspot name BCMR0C0123456789<br>VPN gateway Connection disconnected                       |                                                                                                    |

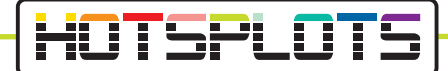

5. Point 6 describes how to perform a software update.

If you do not need to update, please skip this point and continue directly with Point 8.

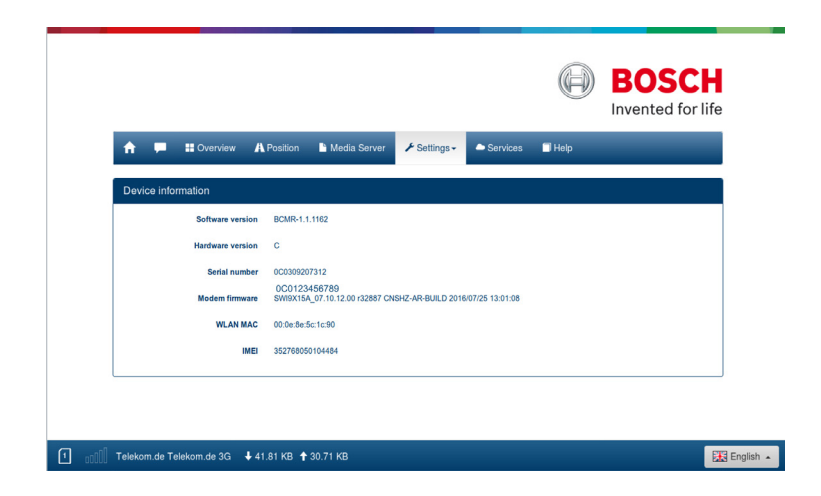

12. Please follow the instructions on the page to start the free trial period immediately.

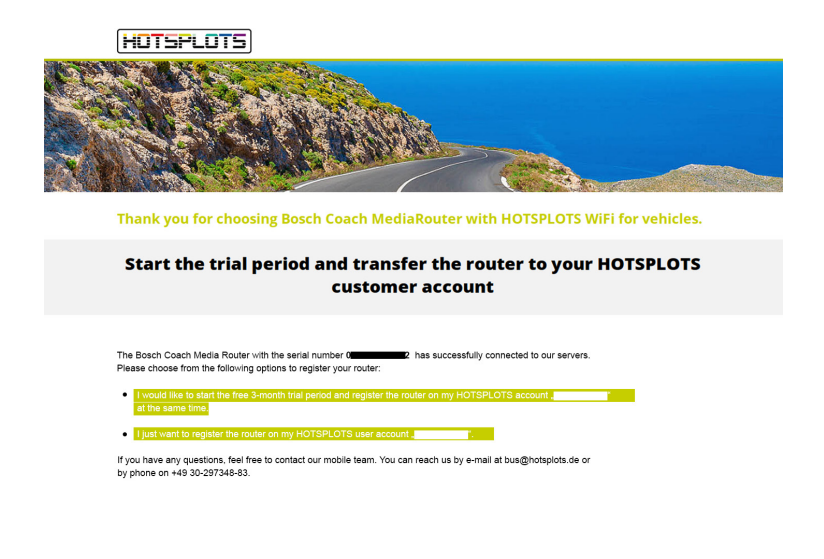

03/2020 version 3.2

HOTSPLOTS

hotsplots GmbH Rotherstr. 22 10245 Berlin Germany Sales and advice Phone: +49 30 29 77 348-83 Fax: +49 30 29 77 348-99 coach@hotsplots.de www.hotsplots.de